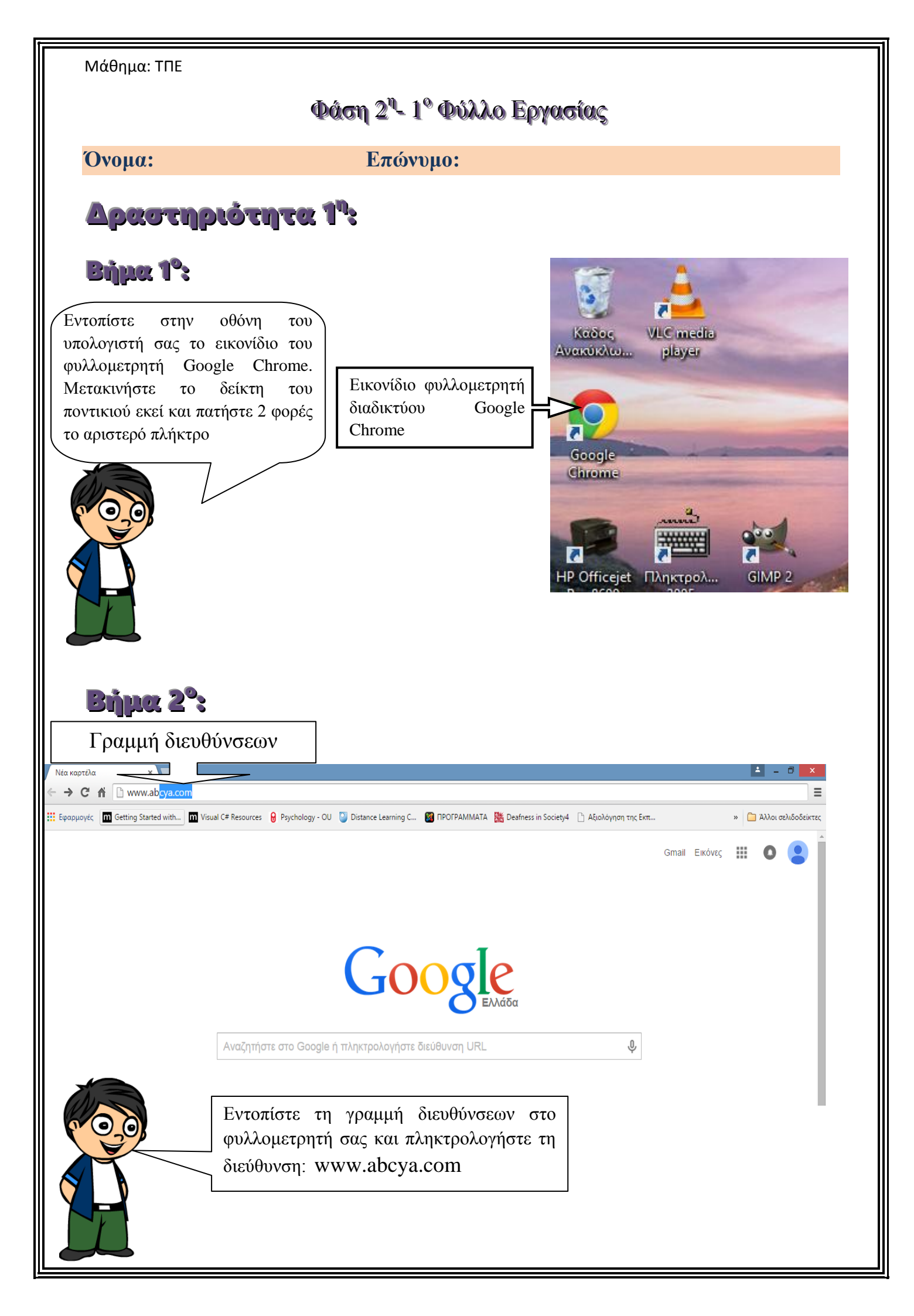

Μάθημα: ΤΠΕ

**Δραστηριότητα 2:** Να επισκεφθείτε τις διευθύνσεις που δίνονται στον παρακάτω πίνακα με τη σειρά και να βρείτε ποια είναι η σωστή πληροφορία για την κάθε μία

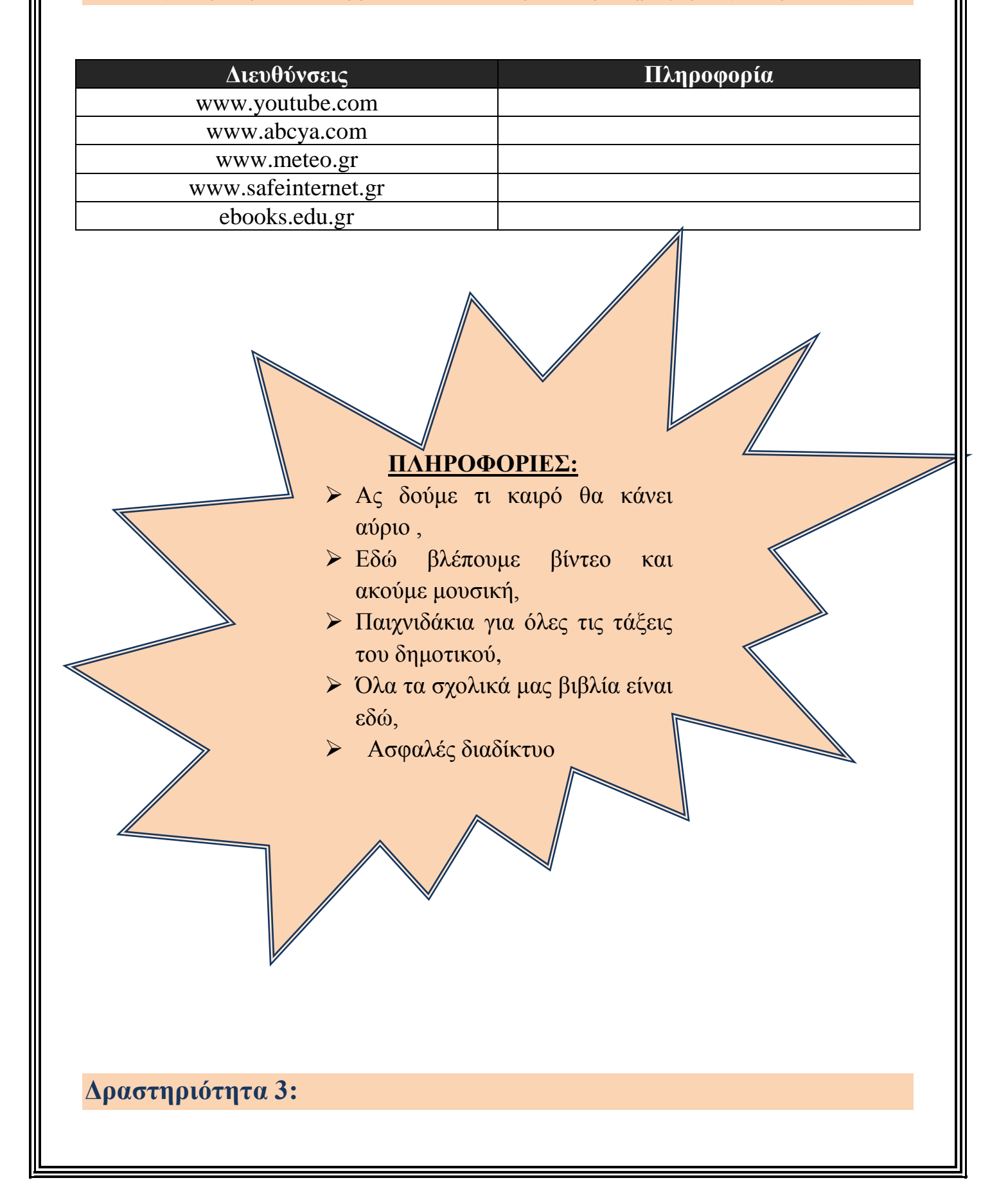

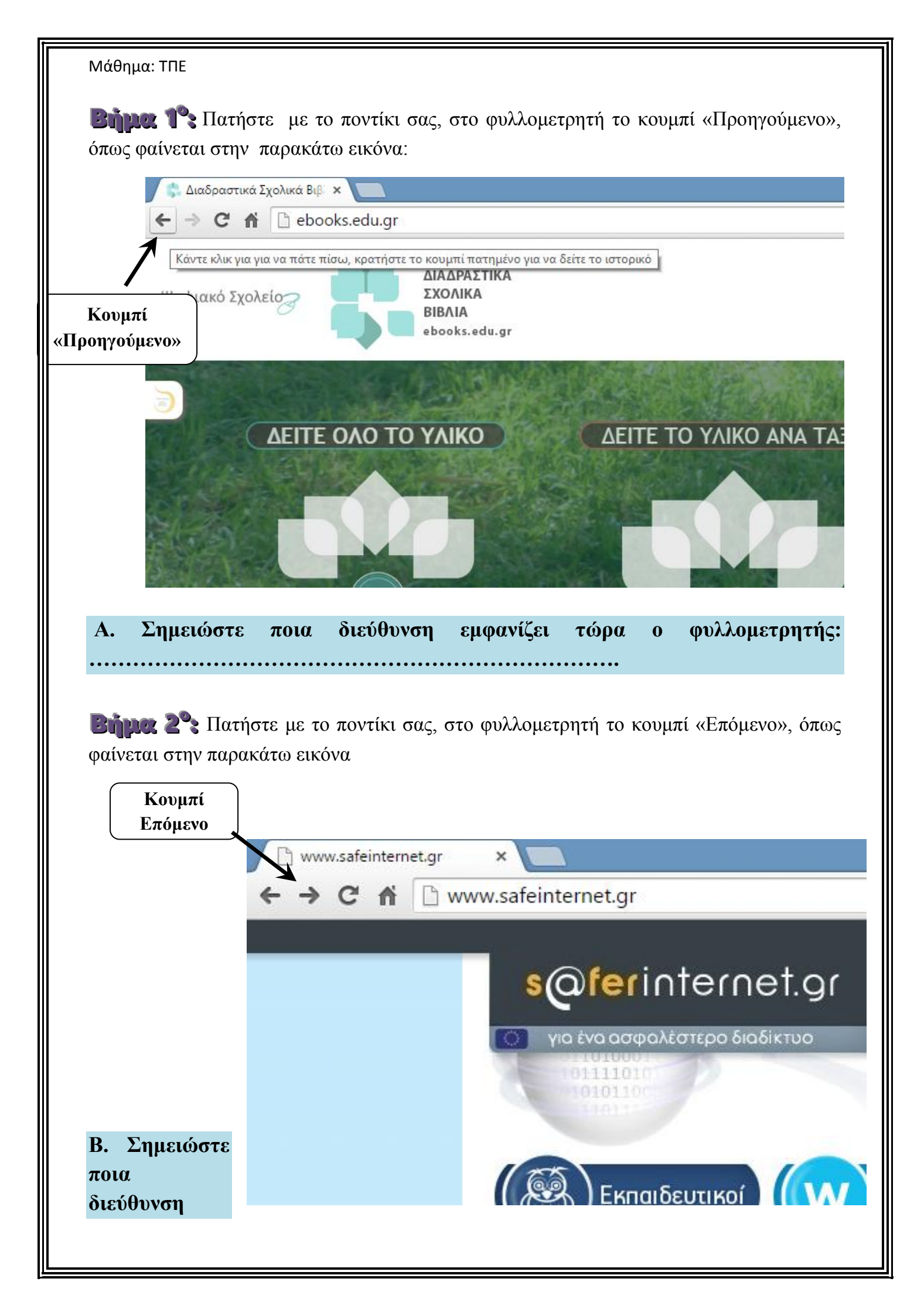

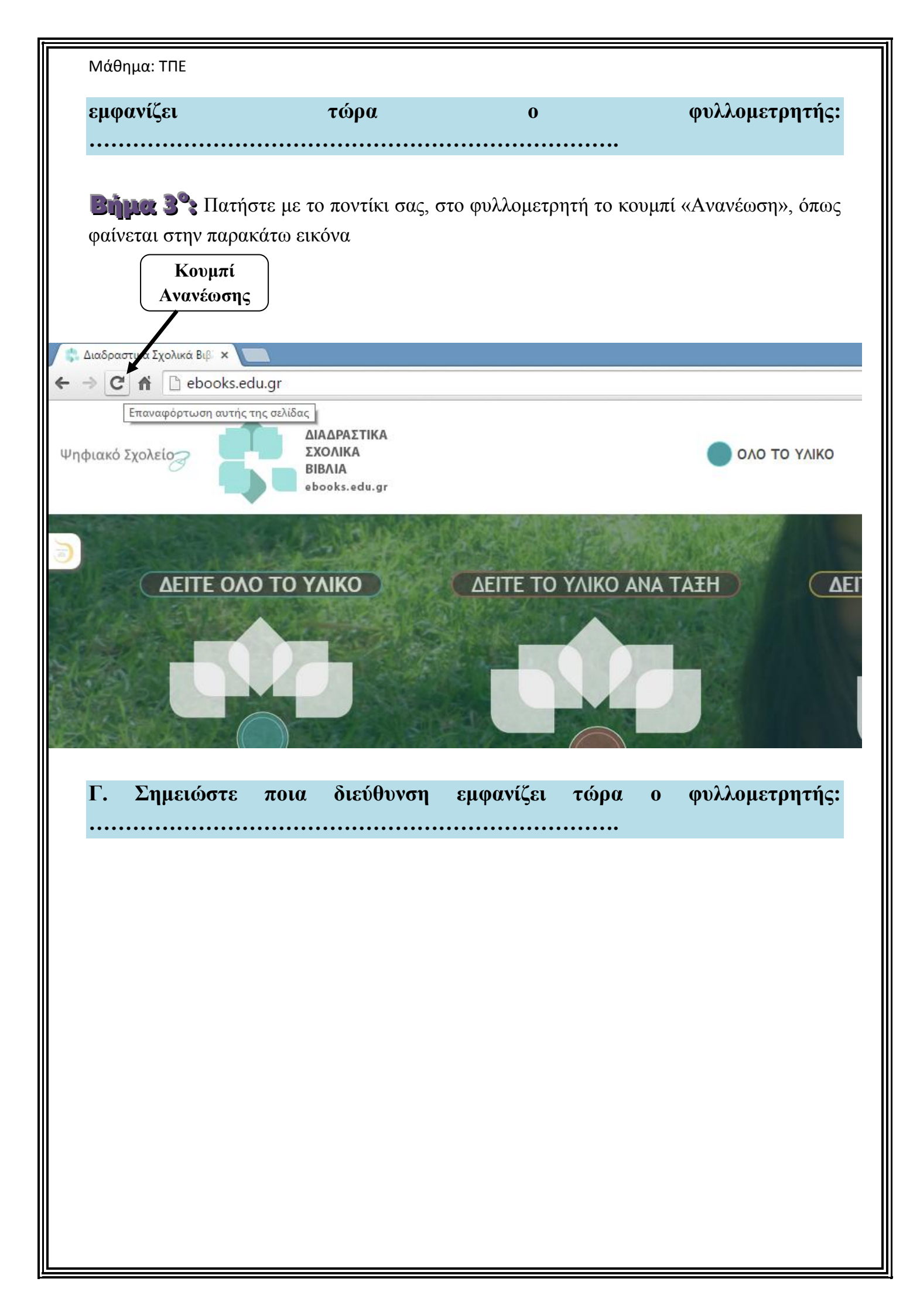